## 登録の仕方

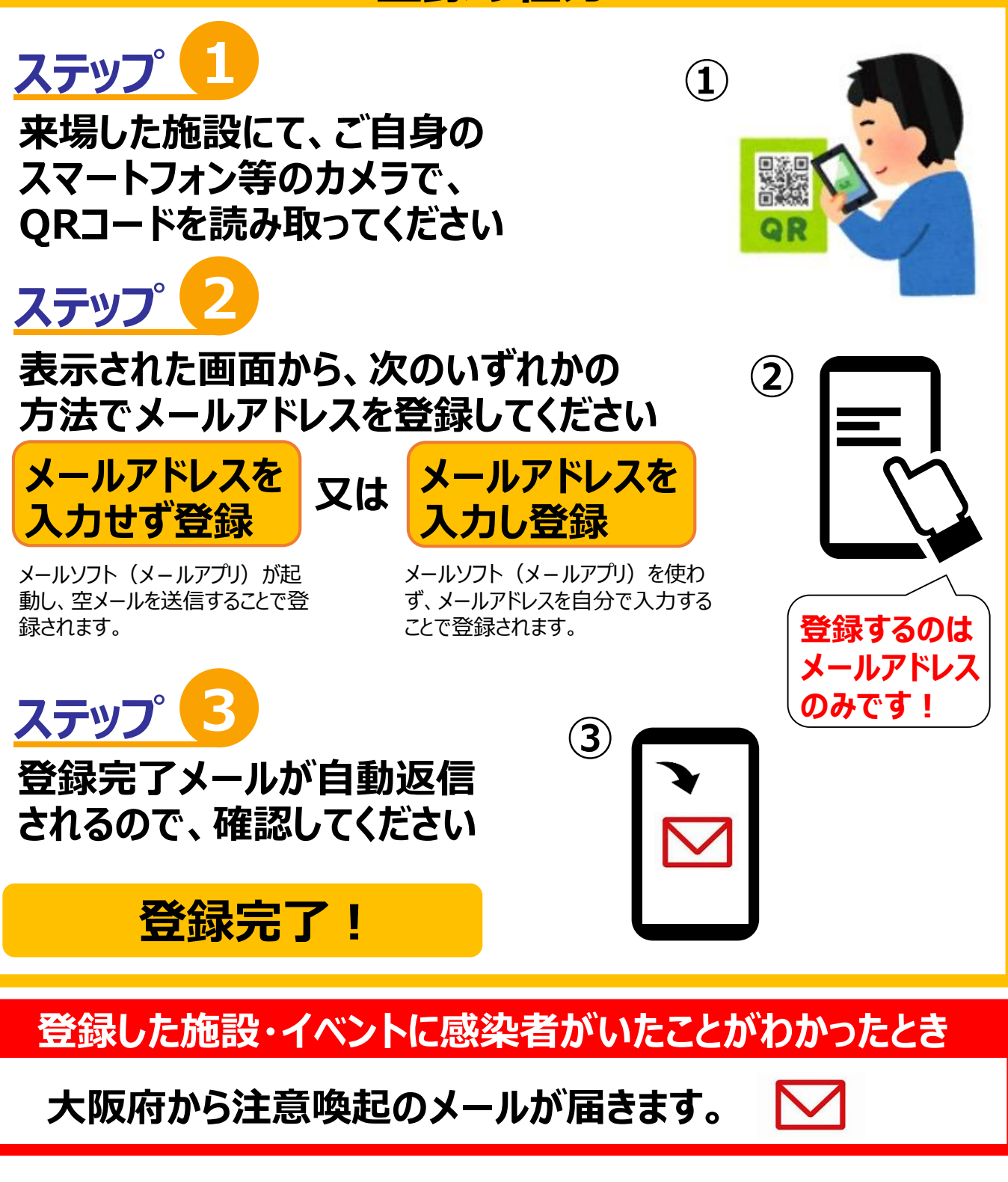

登録後、万が一ご自身の感染が判明したときは、 大阪府からの案内に従って、登録したメールアドレスと 発症日を、大阪府にお知らせください。

![](_page_1_Figure_1.jpeg)

大阪コロナ追跡システムへの登録は、このメールを受信したら完了です。 「大阪マイル」をためず、「大阪おおきにアプリ」も利用しない場合は、このまま何もせずメールを閉じてください。

#### 大阪コロナ追跡システム登録完了メール(イメージ)

#### **外**大阪府

## 大阪マイルをためる

※メール本文の注意事項に同意の上クリックしてください ※大阪マイルの説明はメール本文参照 ※外部のシステムに移動し、広告が表示されます

本メールは、あなたがスマシテストを利用したことをお知らせするメールです。

あなたが登録した施設を、新型コロナウイルスの感染が後日判明した方が同じ 日に利用されていた場合、大阪府から注意喚起メールをお送りいたします。

利用ガイドについてはこちらをご参照ください。 ご不明な点は、こちらをご参照ください。

#### 大阪マイルとは

大阪マイルは、大阪コロナ追跡システムにメールアドレスを登録するたびにた まるポイントです。 大阪マイルがたまると、抽選で特典が当たります。 詳しくはこちら

・大阪マイルをためる場合は、下記の【注意事項】をご確認いただき、同意の上、 本メール受信後3時間以内に、メール上部の「大阪マイルをためる」をクリックし てください。

・クリックによって、下記の【注意事項】に同意したものとみなします。

#### 【注意事項】

「大阪コロナ追跡システム」においてご登録いただいたメールアドレスについて、 大阪マイルの利用にあたり、以下の目的で使用します。 ・大阪マイルの保有・蓄積・集計を行うため ・一定以上のマイルを蓄積した際、特典の抽選・当選通知・送付を行うため

また、当選した特典をお送りするため、特典提供元にメールアドレスを提供する 場合があります。(※当選した特典によっては、大阪府または特典提供元から 特典送付に関連して住所氏名等をお聞きする場合があります)

「大阪コロナ追跡システム」に最後に登録いただいた日から2ヵ月間、システム への登録がない場合、メールアドレスは消去され、それに伴って保有・蓄積され た大阪マイル数も消去されます。ご注意ください。

## 大阪おおきにアプリを使う

※大阪おおきにアプリの説明は下記参照 ※外部のシステムに移動し、広告が表示されます

#### 大阪おおきにアプリとは

#### 「大阪おおきにアプリ」は、導入している店舗等において、スマートフォンから直 接注文・決済までを完了できるシステムです。

-チャーフォン(ガラケー)ではご利用できませんのでご了承ください。 フィー 詳しくは<u>こちら</u>

#### 【注意事項】

新しく立ち上がる画面の「大阪おおきにアプリ」ボタンを押すと、外部のシステム に移動します。案内にしたがってアプリのご利用をお願いいたします。 ※初回ご利用時にアプリインストールが必要です。(別途、通信料がかかりま す)

※「大阪おおきにアプリ」はPayPay株式会社、株式会社りそな銀行提供のサー ビスです。

※ご利用施設によって提供事業者は異なります。

#### 大阪マイルをためず、大阪おおきにアプリも使わない場合は、このままメール画 面を閉じてください。

※このメールアドレスは送信専用のため、返信できません。

大阪府

「大阪マイル」をためる方は、画面の【注意事項】を確認し てから、登録完了メール受信後3時間以内に「大阪マイ ルをためる」をクリックしてください。 ※3時間を経過するとマイルをためることができません。

※ボタンのデザインはお使いの環境によって異なる 場合があります。

「大阪おおきにアプリ」を導

入している施設の場合、マ

イルをためる画面に「大阪

※「大阪マイル」についての詳細は、こちらをご覧ください。 https://www.pref.osaka.lg.jp/chiiki tokku/osakamile/index.html

※「大阪おおきにアプリ」についての詳細は、こちらをご覧ください。 https://www.pref.osaka.lg.jp/chiiki tokku/osakaokiniappli/

![](_page_2_Figure_33.jpeg)

web画面(イメージ)

大阪マイルがたまりました

<u>大阪コロナ追跡システムでは、今回ご登録いただいた「メールアドレス」と、</u> <u>感染判明時にお聞きする「発症日」以外には、</u>

「氏名」「住所」「電話番号」など一切の個人情報を収集することはございません。

【個人情報の取り扱いについて】

登録いただいたメールアドレス等のデータは、大阪府個人情報保護条例に則り、適切に運用管理 いたします。なお、メールアドレスのデータは2か月で消去されます。

ただし、別途「大阪マイル」をためる方は、登録完了メール記載の注意事項をご参照ください。

□大阪コロナ追跡システムHP

https://www.pref.osaka.lg.jp/smart\_somu/osaka\_covid19/index.html

## ・・・ システムのご説明 (よくあるご質問)

## QRコードの読み取りについて

#### ■ スマートフォンを持っていないとき

このシステムは、基本的に、スマートフォンをお持ちの方を対象としたものです。 なお、QRコードの読み取りが可能で、かつインターネットにつながるタブレットやフィーチャーフォン (ガラケー)などはご利用できます。 ※お使いの機種によっては、ご利用いただけない場合があります。

#### ■ QRコードはどこにあるか

QRコードを貼る場所は、施設・イベント管理者の任意です。大阪府は、施設の入口や受付、 壁面、飲食テーブル上などへの掲示を推奨しています。 見つからない場合は、各施設・イベント会場のスタッフにご確認ください。 ※すべての施設やイベント会場が、システムを導入しているわけではありません。

#### ■ QRコードの読み取り方法

一般的には、スマートフォンのカメラで撮影することで読み取ることができます。

#### ■ 特定の施設・イベントにQRコードが設置されているか知りたい

設置は任意ですので、施設管理者・イベント主催者にお問い合わせください。

### メールアドレスの登録について

#### ■ 一度登録した施設・イベントに、別の日に行くとき、再登録が必要か

同じ施設・イベントでも、利用日が変われば、その都度、QRコード読み取り→メールアド レス入力・送信→メール受信確認が必要です。

#### 登録完了メールについて

### 登録完了メールが届いたら何をしたらよいか

登録完了メールは、確認いただくだけで結構です。 大阪マイルをためる場合は、登録完了メールに表示されている「注意事項」をよくご確認の上、 「大阪マイルをためる」を選択してください。 大阪おおきにアプリを使用する場合は、同様にして、「大阪おおきにアプリを使う」を選択してくだ さい。大阪マイルをためてから大阪おおきにアプリを使うことも出来ます。

### 登録完了メールが、しばらく経っても届かないとき

ご自身のメールアプリが、大阪府のドメインメール(@smartcity-osaka.jp)を受信 できる設定になっているか、ご確認ください。また、登録フォームでメールアドレスの入力を 間違えた可能性がある場合は、再度ご登録ください。

## 注意喚起メールについて

### どんなときに注意喚起メールが届くか

 ○注意喚起メールの通知基準は以下のとおりです。
同じ日に、同じ施設・イベントに、基準人数<sup>※1</sup>を上回る感染者が行ったことが 確認されたとき
○注意喚起メールの通知先は以下のとおりです。

本システムに登録した施設・イベントのうち、感染者が、感染判明前の一定期 間※2に立ち寄った施設等を同じ日に利用された方

また、クラスター発生(発生のおそれを含む)の際には、クラスターが発生したと考えられ る日の当該施設の利用者に連絡を行います。

- ※1 通知基準は、施設・イベントの種別と規模等で設定 (提載ページ) https://www.prof.osaka.lg.ip/smart.com//
- (掲載ページ) <u>https://www.pref.osaka.lg.jp/smart\_somu/osaka\_qr/kijyun.html</u> ※2 「一定期間」とは、原則として感染が判明した日からさかのぼり、発症前2日まで

#### 受信したら何をしたらよいか

注意喚起メールは、同じ施設等を利用された方に感染者がいたことが判明したときと、ク ラスターが発生(おそれ含む)したときで異なります。具体的な対応については、それぞ れのメール文の記載内容をご確認ください(次ページのメール文面参照)

#### Ⅰ いつ、どの施設・イベントに感染者がいたか知りたい

個人情報保護及び風評被害回避の観点から、施設・イベント名および日時はお伝えす ることができませんのでご理解ください。 ※クラスターが発生(おそれ含む)した際は施設名等が公表されることがあります。

#### 注意喚起メール配信時、感染者になったことが公表されてしまうのか

注意喚起メールには、感染者の氏名、利用した施設・イベント名や日時は記載されません。(次ページのメール文面参照)

※クラスターが発生(おそれ含む)し、大阪府から施設・イベント名・日時を公表する場合は、大阪府からの注意喚起メールでも施設名等をお知らせします。

#### 注意喚起メールが来たことを、心当たりがある施設・イベントに伝えていいか

大阪府から送る注意喚起メールでは施設名や日時はお伝えしていません。憶測で施設を特定するような行為はしないでください。

### 注意喚起メール(イメージ)

![](_page_5_Picture_2.jpeg)

### 施設・イベント会場でクラスターが発生(おそれを含む)したとき

#### **%**大阪府

●月●日に、あなたが立ち寄られた【施設名又はイベント名】において、新型コロナウイルスのクラスター(集団感 染)が疑われる事案が発生しました。

このことが必ずしも、あなたの新型コロナウイルスへの感染を意味するものではありませんが、詳しくは、こちら【クラス ターの発生をお知らせするメールを受信された方へ:URL(略)】をご覧いただき、ご案内に従い必要な対応 をとってください。

大阪府

#### □大阪コロナ追跡システムHP

<u>https://www.pref.osaka.lg.jp/smart\_somu/osaka\_covid19/index.html</u> □ FAQ よくある質問(施設(店舗)利用者・イベント参加者の皆様向け)

<u>https://www.pref.osaka.lg.jp/smart\_somu/osaka\_covid19/user\_faq.html</u> □ A I チャットボットによる問合せ

https://autorep81.necarcloud.jp/qadialog\_webchat/

2021年9月1日 大阪府スマートシティ戦略部